## How to Submit a Registration Fee

Child Care Assistance Provider

## • Click "My Registration Fee" in the top menu.

|                                                                                                    | Dashboard             | My Associations           | View Statements & Documents 🗸 | My Registration Fee     | FAQ                                                                |                    |
|----------------------------------------------------------------------------------------------------|-----------------------|---------------------------|-------------------------------|-------------------------|--------------------------------------------------------------------|--------------------|
| re-Certification for Nov 2022 mor                                                                                         | nth is available now  | I)                        |                               | Certi                   | fication & Payment Activity                                        |                    |
| ayments will be processed first day of the following month. Additional Information is available here<br>ew Associations > |                       |                           | Date                          | Date Description Amount |                                                                    | View               |
| CEDTIEV                                                                                                    |                       |                           | 10/26/2022                    | October Mon             | th Certified \$1860                                                | View Certification |
| Certifi                                                                                                    | cation for Current/Pa | st Months                 |                               | View<br>Attendance S    | Certification & Payment Activity<br>ubmission for Current/Past Mor | nths               |
| Service Month                                                                                                    | Cur                   | rent Certification Status | Service N                     | Nonth                   | Attendance Status                                                  | Action             |
|                                                                                                    | (                     | Not Certified             | October                       | 2022                    | Not Available                                                      | Upload             |
| November 2022                                                                                                    |                       |                           |                               |                         |                                                                    |                    |

- Click "Submit."
- Note: This is only available for center or group licensed providers. A registration fee can only be submitted once per child in a year.

| My Registration Fee           |             |                                        |  |  |  |  |
|-------------------------------|-------------|----------------------------------------|--|--|--|--|
| View My Registration Activity |             | Search Q                               |  |  |  |  |
| Year                          | Amount (\$) | Action                                 |  |  |  |  |
| 2022                          | \$0         |                                        |  |  |  |  |
|                               |             | Items per <u>5</u> ▼ 1 − 1 of 1  < < > |  |  |  |  |

## • Enter the registration fee charged for each child then click "Submit."

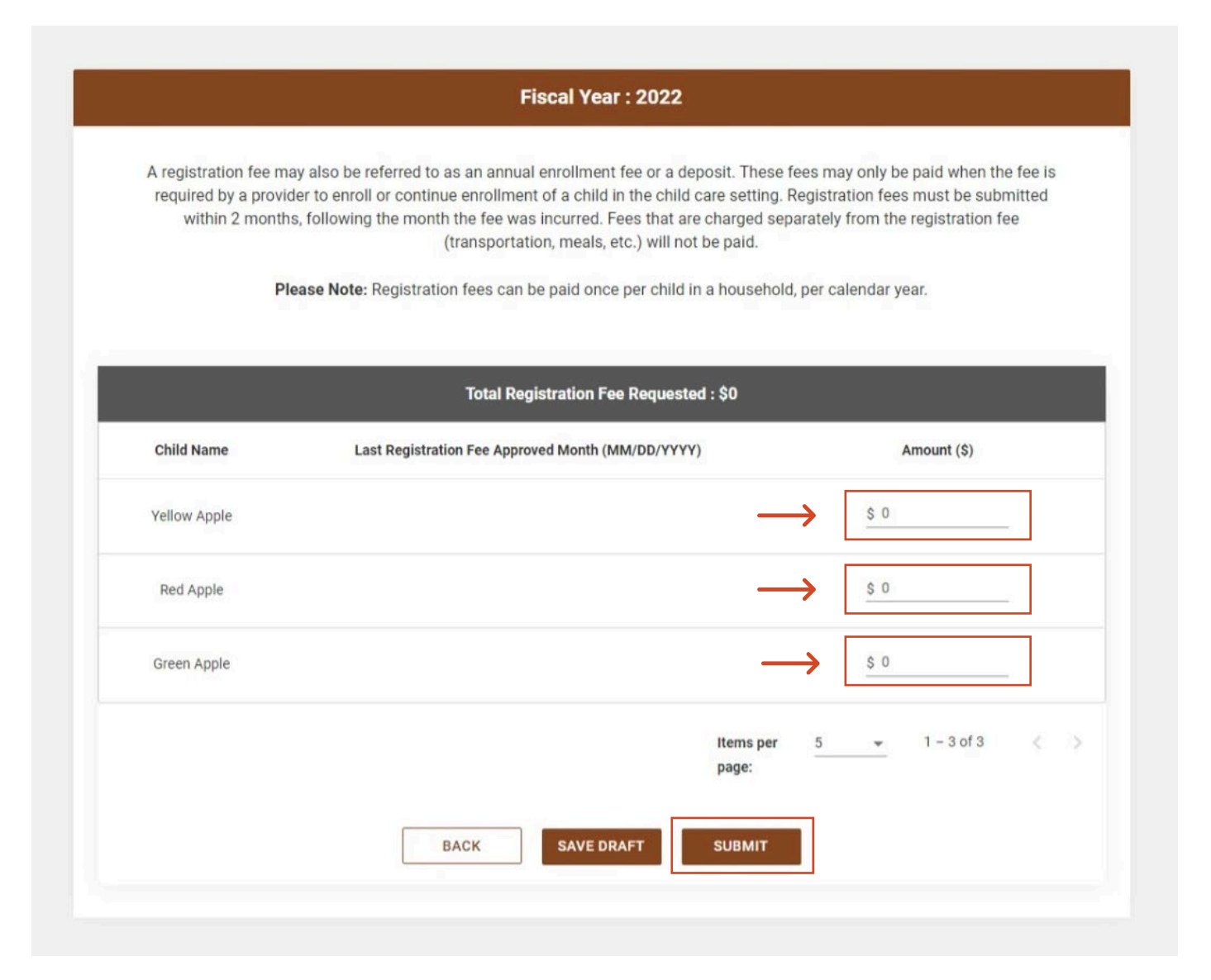

- You will be returned to the My Registration Fee screen, where you will see the total amount submitted for each year.
- Repeat the same steps to submit a registration fee for additional children who join your care.

| My Registration Fee |                |                                    |                           |  |  |  |  |  |  |
|---------------------|----------------|------------------------------------|---------------------------|--|--|--|--|--|--|
| View My Registr     | ation Activity | Search                             | Q                         |  |  |  |  |  |  |
| Year                | Amount (\$)    | Action                             |                           |  |  |  |  |  |  |
| 2022                | \$150          | SUBMIT                             |                           |  |  |  |  |  |  |
|                     |                | Items per <u>5</u> ▼ 1 − 1 of 1  < | $\langle \rangle \rangle$ |  |  |  |  |  |  |